① ログイン後、公共施設予約システムトップページの「公共施設予約メニュー」をクリックします。

| 横須賀市 ム共施設予約システム 公共施設予約へようこそ           |                                                                                                    |  |  |  |  |  |  |
|---------------------------------------|----------------------------------------------------------------------------------------------------|--|--|--|--|--|--|
| 読上げブラウザ用画面にする<br>ログアウトする<br>メッセージ(通知) | 空き状況の照会や予約をしたい施設を選んでください。<br>予約取消、抽選結果確認、ゲスト登録を行いたい方や、利用施設を<br>施設の種類や使用目的で探したい方は、「公共施設予約メニュー」を<br>選んでください。 |  |  |  |  |  |  |
| 現在、お知らせはありません。                        | 公共施設予約メニュー                                                                                                 |  |  |  |  |  |  |
| <u>横須賀市ホームページへ</u>                    | コミュニティセンター                                                                                                 |  |  |  |  |  |  |
|                                       | 体育会館                                                                                                    |  |  |  |  |  |  |
|                                       | 運動公園<br>総合福祉会館(4階・5階・7階)                                                                                   |  |  |  |  |  |  |
|                                       | 産業交流プラザ:先着予約のみ                                                                                             |  |  |  |  |  |  |
|                                       | ヴェルクよこすか:先着予約のみ                                                                                            |  |  |  |  |  |  |
|                                       | 色・文字サイズ変更 終了(ログアウト)                                                                                        |  |  |  |  |  |  |

②「予約内容の確認・取消」をクリックします。

| 横須賀市 公共施設予約システム 公共施設予約メニュー |                                                                                             |  |  |  |  |  |  |  |
|----------------------------|---------------------------------------------------------------------------------------------|--|--|--|--|--|--|--|
| 読上げブラウザ用画面にする<br>ログアウトする   | ご利用になるサービスを1つ選んでください。<br>「ゲスト登録・変更」、「パスワードの変更」、「パスワード設定」は、<br>下記の「4. 利用者情報の設定・変更」を選択してください。 |  |  |  |  |  |  |  |
|                            | 1. 空き照会・予約の申込                                                                               |  |  |  |  |  |  |  |
|                            | 2. 予約内容の確認・取消                                                                               |  |  |  |  |  |  |  |
|                            | 3. 抽選申込内容の確認・取消                                                                             |  |  |  |  |  |  |  |
|                            | 4. 利用者情報の設定・変更                                                                              |  |  |  |  |  |  |  |
|                            | 5. メッセージの確認                                                                                 |  |  |  |  |  |  |  |
|                            | 9. 終了(ログアウト)                                                                                |  |  |  |  |  |  |  |
| <u>横須賀市ホームページへ</u>         |                                                                                             |  |  |  |  |  |  |  |
|                            | 色・文字サイズ変更 終了(ログアウト) << 戻る 次へ >>                                                             |  |  |  |  |  |  |  |

| 横須賀市 公共施設予約システム 予約内容の確認・取消                                       |             |              |        |              |       |  |  |  |
|------------------------------------------------------------------|-------------|--------------|--------|--------------|-------|--|--|--|
| メッセージ(通知) ログアウトする 処理ガイド 非表示<br><b>予約確認</b><br>▼予約取消確認<br>▼予約取消完了 | 現在の予約はありません | 。<br>者登録済の施設 | 利用日順にま | <del>ق</del> | 印刷用画面 |  |  |  |
| 途中で、ブラウザの「戻る」は<br>使用しないでください。                                    |             |              |        |              |       |  |  |  |
|                                                                  | 色・文字サイズ変更   | メニューヘ        | << 戻る  |              |       |  |  |  |

## ④登録施設の「登録日」を確認できます。

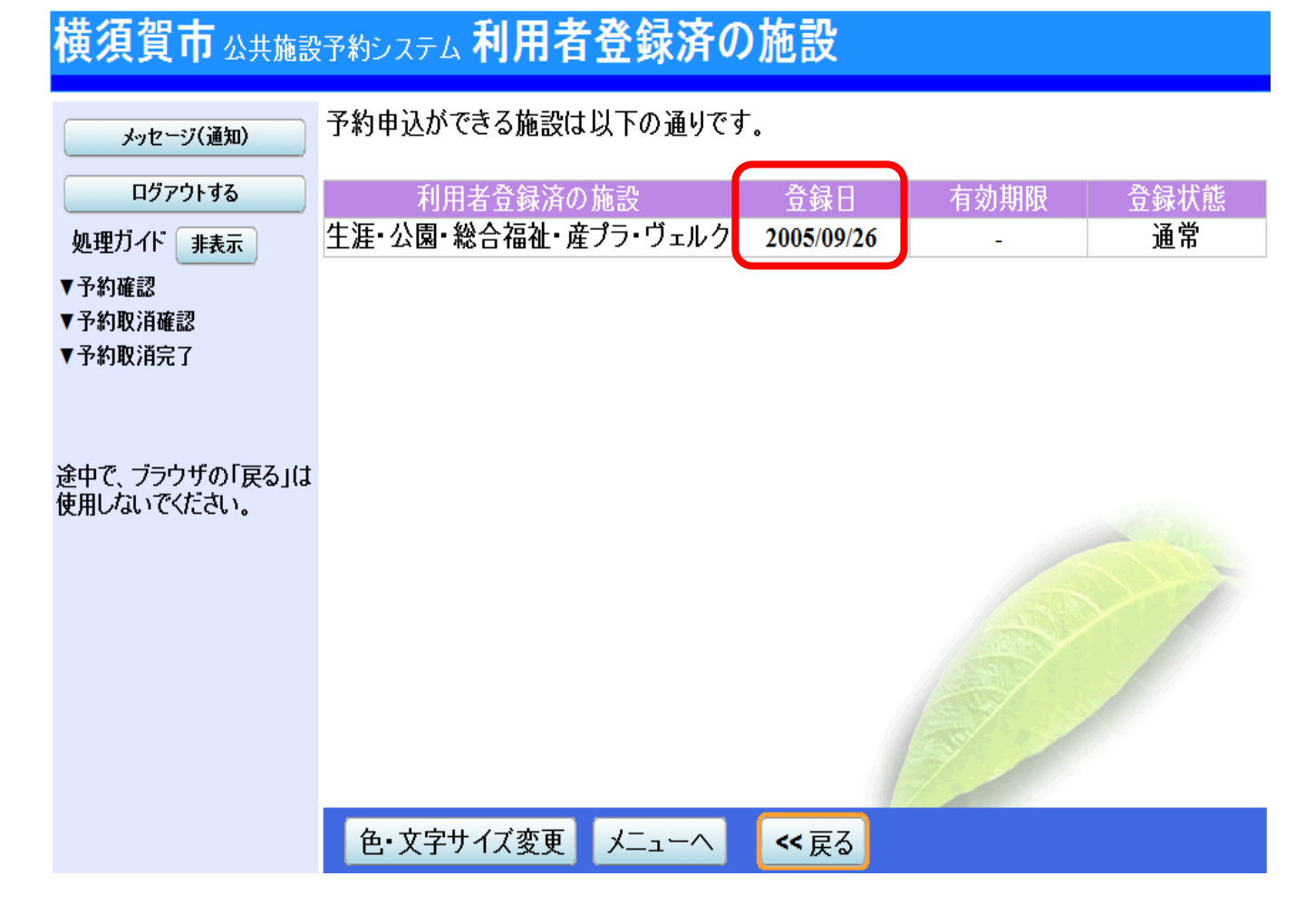